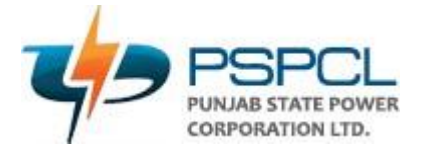

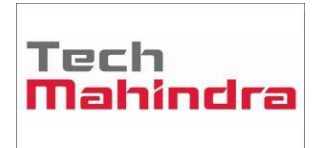

# USERGUIDE

## **PSPCL – Guest House Process**

| Author:                    |              | Kuldeep Kumar |
|----------------------------|--------------|---------------|
| CreationDate:              |              | 09.Aug.2022   |
| LastUpdated:               |              | 09.Aug.2022   |
| DocumentRef:               |              |               |
| Version:                   |              | V1.0          |
|                            |              |               |
| Approvals:                 |              |               |
|                            |              |               |
| <approver 1=""></approver> | Vikrant Jain |               |
|                            |              |               |
| <approver 2=""></approver> |              |               |

### **User Manual for Guest House Booking**

1. User will login to the IBPS (NEWGEN) system by entering User Name and Password on the below mentioned URL.

| ← → C ▲ Not secure   10.61.5.141:8080/omniapp/pages/login/loginapp.app                                                                                                    | e 🖈 🛛 😩 :                                                                |
|----------------------------------------------------------------------------------------------------|--------------------------------------------------------------------------|
|                                                                                                    | Login<br>Password<br>Password<br>Login<br>Login<br>Login<br>Commenter me |
| This site is best viewed with IE 11, Microsoft Edge 44, Chrome 78 to 80, Chromium 82, Firefox 67 to 72. Safari 12 x and Screen resolution 1366 X 768<br>Copyright © 2014-2020 Newgen Software Technologies Limited. All rights reserved. | NEWGEN                                                                   |

#### http://10.61.5.141:8080/omniapp

2. User can see the dashboard once they have logged in and navigate the dashboard screen.

#### Queue List

 $\circ$  In a queue list the user can see only that queue for which they have a right

#### • Search Queue

- User will select the process as Guest\_House\_Booking.
- User can search the work item

#### • My Queue

• User can see the WI which are assigned to them

| /bps                                         |                        |                         |                    |           | Busi             | ness Admin   | Process De   | signer User De       | esktop       | krishankant |
|----------------------------------------------|------------------------|-------------------------|--------------------|-----------|------------------|--------------|--------------|----------------------|--------------|-------------|
| Registration No 🗸 Select Process 🗸 Q. Search | Workitem               | Advanced Search         |                    |           |                  |              |              |                      |              |             |
| Queue Management 🖓 🗹                         | My Queue               | 0 Z L                   |                    |           |                  |              |              |                      | Save         | • I <       |
| ९ guest* < >                                 | $\Box \land \boxdot !$ | Registration No 🗸       | Workstep Name      | Locked By | Checklist Comple | e Entry Date | e Time       | Turn Around Date Tim | e Valid Till | Locked Time |
| /ly Queue                                    | $\Box \downarrow$      | Guest_House_Booking-213 | Availability_Check |           | Ν                | 22/Jun/2     | 022 17:35:36 |                      |              |             |
| Suest_House_Booking_Availability Check       | $\Box \downarrow$      | Guest_House_Booking-184 | Availability_Check |           | Ν                | 17/Jun/2     | 022 13:48:07 |                      |              |             |
| Suest_House_Booking_Initiation               |                        |                         |                    |           |                  |              |              |                      |              |             |
| Suest_House_Booking_Initiationn              |                        |                         |                    |           |                  |              |              |                      |              |             |
|                                              |                        |                         |                    |           |                  |              |              |                      |              |             |
|                                              |                        |                         |                    |           |                  |              |              |                      |              |             |
|                                              |                        |                         |                    |           |                  |              |              |                      |              |             |
|                                              |                        |                         |                    |           |                  |              |              |                      |              |             |
|                                              |                        |                         |                    |           |                  |              |              |                      |              |             |
|                                              |                        |                         |                    |           |                  |              |              |                      |              |             |
|                                              |                        |                         |                    |           |                  |              |              |                      |              |             |
|                                              |                        |                         |                    |           |                  |              |              |                      |              |             |
| No Pinned Search Item!                       |                        |                         |                    |           |                  |              |              |                      |              |             |
|                                              |                        |                         |                    |           |                  |              |              |                      |              |             |
|                                              |                        |                         |                    |           |                  |              |              |                      |              |             |

3. In the next step, on the left side in the Queue list, User will click on the **Process Name – Initiation** and then will click on **New** button on the right side of the screen.

| 🛞 OmniApp   Main 🗙 🕂                          |                   |                          |               |           |                    |                    |               | $\vee$               | - 0       | ) X               |
|-----------------------------------------------|-------------------|--------------------------|---------------|-----------|--------------------|--------------------|---------------|----------------------|-----------|-------------------|
| ← → C ▲ Not secure   10.61.5.141:8080/c       | omniapp/pages     | s/main/main.app          |               |           |                    |                    |               | ₽ \$                 | * 0       | :                 |
| (į) bps                                       |                   |                          |               |           | Bus                | iness Admin Pro    | cess Designer | User Desktop         | krishank  | ant 🔻             |
| Registration No 🗸 Select Process 🗸 Q Search W | Vorkitem          | O Advanced Search        |               |           |                    |                    |               | $\sim$               |           |                   |
| Queue Management &                            | Guest_Hous        | e_Booking_Initiation 🔿 🖸 | L             |           |                    |                    |               | + New ba             | ve 🗸 🚦    | $\langle \rangle$ |
| Q Search Queue                                | □ ↑ 🖯 !           | Registration No 🔺        | Workstep Name | Locked By | Checklist Complete | Entry Date Time    | Turn Around   | Date Time Valid Till | Locked Ti | íme               |
| My Queue                                      | $\Box \downarrow$ | Guest_House_Booking-14   | Initiation    |           | Ν                  | 08/Nov/2021 12:54: | 42            |                      |           |                   |
| Guest_House_Booking_Availability Check        | $\Box \downarrow$ | Guest_House_Booking-15   | Initiation    |           | Ν                  | 08/Nov/2021 17:07: | 24            |                      |           |                   |
| Guest_House_Booking_Initiation                | $\Box \downarrow$ | Guest_House_Booking-21   | Initiation    |           | Ν                  | 10/Nov/2021 15:22: | 38            |                      |           |                   |
| Guest_House_Booking_Initiationn               | $\Box \downarrow$ | Guest_House_Booking-23   | Initiation    |           | Ν                  | 13/Nov/2021 12:32: | 46            |                      |           |                   |
|                                               | $\Box \downarrow$ | Guest_House_Booking-24   | Initiation    |           | Ν                  | 13/Nov/2021 12:33: | 05            |                      |           |                   |
|                                               | $\Box \downarrow$ | Guest_House_Booking-25   | Initiation    |           | Ν                  | 13/Nov/2021 16:21: | 43            |                      |           |                   |
|                                               | $\Box \downarrow$ | Guest_House_Booking-26   | Initiation    |           | Ν                  | 13/Nov/2021 17:39: | 30            |                      |           |                   |
|                                               | $\Box \downarrow$ | Guest_House_Booking-27   | Initiation    |           | Ν                  | 13/Nov/2021 17:50: | 28            |                      |           |                   |
|                                               | $\Box \downarrow$ | Guest_House_Booking-28   | Initiation    |           | Ν                  | 13/Nov/2021 17:53: | 44            |                      |           |                   |
|                                               | $\Box \downarrow$ | Guest_House_Booking-29   | Initiation    |           | Ν                  | 13/Nov/2021 17:54: | 33            |                      |           |                   |
|                                               | $\Box \downarrow$ | Guest_House_Booking-30   | Initiation    |           | Ν                  | 17/Nov/2021 19:28: | 46            |                      |           |                   |
| ΟĽ                                            | $\Box \downarrow$ | Guest_House_Booking-32   | Initiation    |           | Ν                  | 30/Nov/2021 15:47: | 12            |                      |           |                   |
|                                               |                   | Guest_House_Booking-33   | Initiation    |           | Ν                  | 30/Nov/2021 15:47: | 51            |                      |           |                   |

4. Now the workitem will be created click on **introduce** button, to successfully introduce the workitem. User will not be able to fill in any of the fields in this scenario.

| Solution : Guest_House_Booking-243 - Google  | e Chrome                         |                                |                                   |                   | - 0                               | ) X           |
|----------------------------------------------|----------------------------------|--------------------------------|-----------------------------------|-------------------|-----------------------------------|---------------|
| A Not secure   10.61.5.141:8080/webdes       | sktop/components/workitem/v      | iew/workspace.app              |                                   |                   |                                   |               |
| Initiation : Guest_House_Booking-243         |                                  |                                |                                   |                   | Save V V Introduce                | lose :        |
|                                              | Guest H                          | ouse Booking                   | No documents have been added yet. |                   |                                   | Document List |
| User Details                                 |                                  | ^                              |                                   |                   |                                   |               |
| Type Of Request * G                          | Suest House Name *               | ~                              |                                   |                   |                                   |               |
| Applicant's Field * C<br>Select V            | Designation Group                | Fetch data                     |                                   | Add from PC       |                                   |               |
| Employee Number E                            | Employee Name *                  | Designation *                  |                                   | Add from OmniDocs |                                   |               |
| Mobile Number * E                            | Email Id *                       | ID Proof * Select              |                                   | Scan Documents    |                                   |               |
| ID Proof Number * P                          | Present Posting *                | Reason of Visit *              |                                   |                   |                                   |               |
| Number of Room * N                           | Number of Person *               | Booking ID *                   |                                   |                   |                                   |               |
| Check-in time will be in the afternoo<br>AM. | on 12:00 PM and Check-out will l | be in the morning before 11:00 |                                   |                   |                                   |               |
| Date of Check-In *                           | Date of Check-O                  | ut *                           |                                   |                   |                                   |               |
| 🖷 📑 🔯 🚺                                      | - 🗉 📓 🛛                          | 🖬 🛷 🤐                          |                                   | ^ 🛥 🔋 🧟           | ) ල ៉ 🔁 🗘 02:26<br>02-August-2022 | Q             |

5. New window will appear on the screen. On the left user can see the form in enabled mode, user will add the ID Proof document by selecting **Add from PC** option present at right.

| iationn : Guest_House_Booking-243                                                | 3                                                              |                                         |                                   | Next > Save ✓ Do | one × Close |
|----------------------------------------------------------------------------------|----------------------------------------------------------------|-----------------------------------------|-----------------------------------|------------------|-------------|
| User Details                                                                     | Guest H                                                        | louse Booking                           | No documents have been added yet. |                  |             |
| Type Of Request<br>Booking V<br>Applicant's Field<br>Select V<br>Employee Number | Guest House Name Select Designation Group Select Employee Name | ✓<br>Fetch data<br>Designation          | 교는 Add from                       | n PC             |             |
| Mobile Number                                                                    | Email Id<br>Present Posting                                    | ID Proof<br>Select ✓<br>Reason of Visit | Scen Do                           | cuments          |             |
| Number of Room                                                                   | Number of Person                                               | Booking ID                              |                                   |                  |             |
| Check-in time will be in the after<br>AM.<br>Date of Check-In                    | rnoon 12:00 PM and Check-out will Date of Check-               | be in the morning before 11:00          |                                   |                  |             |

6. After selecting the relevant document for attachment user needs to provide the **Doc Type** and then click on **Upload button**.

| ionn : Guest_House_Booking-2           | 43                |                                                                                     |        | Next >  | 🗟 Save | ✓ Done | $\times$ Close |
|----------------------------------------|-------------------|-------------------------------------------------------------------------------------|--------|---------|--------|--------|----------------|
|                                        |                   | No documents have been added yet.                                                   |        |         |        |        |                |
|                                        |                   | 🌒 Import Document - Google Chrome 🦳 🗆                                               | ×      |         |        |        |                |
|                                        | BTATE POWER       | A Not secure 10.61.5.141:8080/webdesktop/components/workitem/document/importdoc.app | ?W     |         |        |        |                |
|                                        |                   | Document : Import Document                                                          |        |         |        |        |                |
|                                        |                   | Import Document (Max size : 10MB)                                                   |        |         |        |        |                |
| User Details                           |                   |                                                                                     | _      |         |        |        |                |
| Type Of Request *                      | Guest House I     | Browse from Computer Of Drag and drop documents below                               |        |         |        |        |                |
| Booking 🗸                              | Select            | 1. Sample.PNG                                                                       | ove    |         |        |        |                |
| Applicant's Field *                    | Designation 6     | Document Types *                                                                    |        |         |        |        |                |
| Select V                               | Select            | Document V                                                                          | per Pi | -       |        |        |                |
|                                        |                   | Comments :                                                                          |        |         |        |        |                |
| Employee Number                        | Employee Na       | ID Proof                                                                            | pm O   | mniDocs |        |        |                |
|                                        |                   |                                                                                     |        |         |        |        |                |
| Mobile Number *                        | Email Id *        |                                                                                     | ocum   | ients   |        |        |                |
|                                        |                   |                                                                                     |        |         |        |        |                |
| ID Proof Number *                      | Present Posti     |                                                                                     |        |         |        |        |                |
|                                        |                   |                                                                                     |        |         |        |        |                |
| Number of Room *                       | Number of Pe      |                                                                                     |        |         |        |        |                |
|                                        |                   |                                                                                     |        |         |        |        |                |
| Check-in time will be in the aj<br>AM. | fternoon 12:00 PM |                                                                                     |        |         |        |        |                |
| Date of Check-In *                     |                   |                                                                                     | load   |         |        |        |                |
| 02/08/2022 12:00:00                    | -                 |                                                                                     |        |         |        |        |                |

7. User will fill the required data such as Guest House Name, Applicant Type, Employee No, ID Proof etc. If the Applicant is from PSPCL then Employee No and Designation Group is mandatory. After Entering the Employee No user will click on Fetch data button and will fill rest of the details on the form. After filling the data user has to click on Submit button present at the end of the form to initiate the WI.

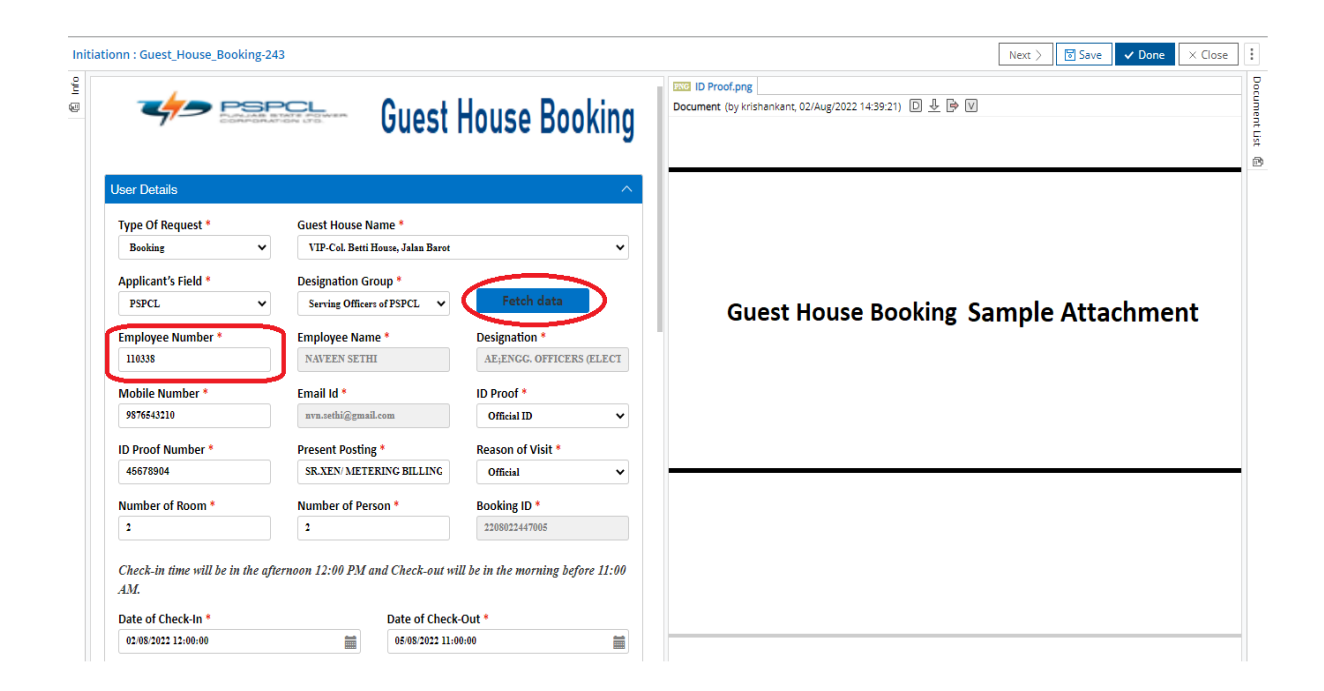

8. On clicking fetch data button details like **Employee Name, Designation, Mobile Number, Email ID and Present Posting** will be visible on the form. Mandatory fields are marked as red star on the form. **Guest House Address, Guest House Contact Number and Guest House Email ID** will be auto fetched on the selection of Guest House Name. **Rent** will get auto fetched on the basis of the **Designation Group** and **Reason of Visit** selected by the user. **Payment** will be calculated and fetch on the form once the workitem reaches to the availability check user, after being submitted by the Applicant.

| Employee Number *                                                                                                    | Employee Name                                                                                                    | e *                                                                                  | Designation *                                                                                                    | EXC ID Proof.png                                        |
|----------------------------------------------------------------------------------------------------|----------------------------------------------------------------------------------------------------|--------------------------------------------------------------------------------------|----------------------------------------------------------------------------------------------------|---------------------------------------------------------|
| 110338                                                                                                    | NAVEEN SETHI                                                                                                    | I                                                                                    | AE;ENGG. OFFICERS (ELECT                                                                                                    | Document (by krishankant, 02/Aug/2022 14:39:21) D 😃 🖻 V |
| Mobile Number *                                                                                                    | Email Id *                                                                                                    |                                                                                      | ID Proof *                                                                                                    |                                                         |
| 9876543210                                                                                                    | nvn.sethi@gmail.                                                                                                    | .com                                                                                 | Official ID 🗸 🗸                                                                                                    |                                                         |
| ID Proof Number *                                                                                                    | Present Posting                                                                                                    | *                                                                                    | Reason of Visit *                                                                                                    |                                                         |
| 45678904                                                                                                    | SR.XEN/ METER                                                                                                    | RING BILLING                                                                         | Official 🗸                                                                                                    |                                                         |
| Number of Room * Number of Person *                                                                                                    |                                                                                                    | on *                                                                                 | Booking ID *                                                                                                    |                                                         |
| 2                                                                                                    | 2                                                                                                    |                                                                                      | 2208022447005                                                                                                    |                                                         |
| Check-in time will be in the<br>AM.<br>Date of Check-In *<br>02/08/2022 12:00:00                                                                                                    | afternoon 12:00 PM at                                                                                                    | nd Check-out wi<br>Date of Check<br>05/08/2022 11:0                                  | ill be in the morning before 11:00Out *                                                                                                    | Guest House Booking Sample Attachment                   |
| Check-in time will be in the<br>AM.<br>Date of Check-In *                                                                                                    | afternoon 12:00 PM at                                                                                                    | nd Check-out wi                                                                      | ill be in the morning before 11:00                                                                                                    | Guest House Booking Sample Attachment                   |
| Check-in time will be in the<br>AM.<br>Date of Check-In *<br>0208/2022 12:00:00<br>Guest House Address *                                                                                                    | afternoon 12:00 PM an                                                                                                    | nd Check-out wi<br>Date of Check<br>05/08/2022 11:0                                  | ill be in the morning before 11:00<br>Out *<br>10:00                                                                                                    | Guest House Booking Sample Attachment                   |
| Check-in time will be in the<br>AM.<br>Date of Check-In *<br>02:08:2022 12:00:00<br>Guest House Address *<br>VIP-Col. Betti House, Jalan Bar                                                                       | afternoon 12:00 PM at                                                                                                    | nd Check-out wi                                                                      | ill be in the morning before 11:00<br>-Cout *                                                                                                    | Guest House Booking Sample Attachment                   |
| Check-in time will be in the<br>AM.<br>Date of Check-In *<br>02/08/2022 12:00:00<br>Guest House Address *<br>VIP-Col. Betti House, Jalan Bar<br>Guest House Contact Numb                                           | afternoon 12:00 PM at<br>the second second seco | nd Check-out wi<br>Date of Check<br>05/08/2022 11:0<br>Guest House I                 | ill be in the morning before 11:00<br>Out •<br>100:00                                                                                                    | Guest House Booking Sample Attachment                   |
| Check-in time will be in the<br>AM.<br>Date of Check-In *<br>02/08/2022 12:00:00<br>Guest House Address *<br>VIP-Col. Betti House, Jalan Bar<br>Guest House Contact Numb<br>7833946438, 9015177801                 | afternoon 12:00 PM at                                                                                                    | nd Check-out with Date of Check<br>05/08/2022 11:0<br>Guest House I<br>dycepwmdipap  | cOut * COut * COUT * COUT * CO | Guest House Booking Sample Attachment                   |
| Check-in time will be in the<br>AM.<br>Date of Check-In *<br>02:08:2022 12:00:00<br>Guest House Address *<br>VIP-Col. Betti House, Jalan Bar<br>Guest House Contact Numb<br>7833946438, 9015177801<br>Rent *       | afternoon 12:00 PM an                                                                                                    | Date of Check<br>Date of Check<br>05/08/2022 11:0<br>Guest House I<br>dycepwmdipsp   | ill be in the morning before 11:00                                                                                                    | Guest House Booking Sample Attachment                   |
| Check-in time will be in the<br>AM.<br>Date of Check-In *<br>02/08/2022 12:00:00<br>Guest House Address *<br>VIP-Col. Betti House, Jalan Bar<br>Guest House Contact Numb<br>7833946438, 9015177801<br>Rent *<br>50 | afternoon 12:00 PM at                                                                                                    | nd Check-out wi<br>Date of Check<br>05/08/2022 11:0<br>Guest House I<br>dycepwmdipup | ill be in the morning before 11:00<br>-COut *<br>-Out *<br>Email ID<br>-Cl@gmail.com                                                                                                    | Guest House Booking Sample Attachment                   |

9. User can see the rate list according to the Guest House Selected, in the list view provided at the bottom of the form. Below is the image for reference.

| tal Number of Days *               | Payable Amount *                                                                                                    |                                      |                           | Document (by krishankant, 02/Aug/2022 14:39:21) D |
|------------------------------------|----------------------------------------------------------------------------------------------------|--------------------------------------|---------------------------|---------------------------------------------------|
| er Action<br>ecision<br>Select     | ✓ Sumbit                                                                                                    |                                      | ^                         |                                                   |
| e List<br>late List Patiala and Bh | All Column                                                                                                    | vest House                           | ٩                         | Guest House Booking Sample Attachment             |
| SNo                                | Designation                                                                                                    | Officers On Duty                     | Officers Of               |                                                   |
| SNo<br>1                           | Designation<br>Serving officers of<br>PSPCL/PSTCL                                                                                                    | Officers On Duty<br>50               | Officers Of<br>100        |                                                   |
| 5No<br>1<br>2                      | Designation           Serving officers of<br>PSPCL/PSTCL           Retired officers of<br>PSPCL/PSTCL                                                                                                    | Officers On Duty<br>50<br>N/A        | Officers Of<br>100<br>100 |                                                   |
| 5No<br>1<br>2<br>3                 | Designation           Serving officers of<br>PSPCL/PSTCL           Retired officers of<br>PSPCL/PSTCL           Family members of<br>Serving/Retired<br>officers of<br>PSPCL/PSTCL i.e.<br>Father, Mother,<br>Unmarried<br>daughter/son | Officers On Duty<br>50<br>N/A<br>N/A | Officers Of<br>100<br>100 |                                                   |

10. Once submitted, the workitem will be routed to **Availability Check** Approver.

| 😣 OmniApp   Main 🛛 🗙 🕂                        |                                                             | ~ - Ø ×                                                                 |
|-----------------------------------------------|-------------------------------------------------------------|-------------------------------------------------------------------------|
| ← → C ▲ Not secure   10.61.5.141:8080/o       | mniapp/pages/main/main.app                                  | 🖻 🖈 🖬 😩 :                                                               |
| Pbps                                          |                                                             | Business Admin Process Designer User Desktop krishankant 👻              |
| Registration No 🗸 Select Process 🗸 Q Search W | orkitem 🕖 Advanced Search                                   |                                                                         |
| Queue Management O                            | My Search Queue 🕂 🖸 🗉                                       | Save 🗸 📔 🤇 🗦                                                            |
| Q. Search Queue                               | □ ↑ 🖻 ! Registration No 🔺 Workstep Name Locked By Checklist | t Complete Entry Date Time Turn Around Date Time Valid Till Locked Time |
| My Queue                                      | □ ↓ Guest_House_Booking-244 Availability_Check N            | 03/Aug/2022 12:46:17                                                    |
| Inned Search Item!                            |                                                             |                                                                         |
| # 🚍 🔹 😚 🗩 🙀                                   |                                                             | へ 👄 ଃ 😪 亞 🚍 🏗 🕼 ENG 🛛 12:47 🖓                                           |

11. Approver will perform the eyeball check for the details entered by user. Permit Generated will be attached in the document list which can be seen by clicking on the Document List menu on the right side of the screen as shown below. User can also download the permit by clicking the download button, as highlighted below.

| Availability_Check : Guest_House_Booking-244                             | - Google Chrome                                                                                                    | · · · ·                     |                                                         | -                                                                                                    | - 🗆 X                                                                                                    |
|--------------------------------------------------------------------------|----------------------------------------------------------------------------------------------------|-----------------------------|---------------------------------------------------------|----------------------------------------------------------------------------------------------------|----------------------------------------------------------------------------------------------------|
| Availability Check : Guest House Booking                                 | sktop/components/workitem/                                                                                                    | /view/workspace.app         |                                                         | Next > 🕅 Save 🗸 Done                                                                                        | × Close                                                                                                    |
| 2                                                                        |                                                                                                    |                             | ID Proof.png                                            | Q Search Document                                                                                           |                                                                                                    |
|                                                                          | a. <b>A</b>                                                                                                    | Level Deviller              | Document (by krishankant, 03/Aug/2022 12:45:58) D 🕹 📴 💟 |                                                                                                    | ∀ Filters(0)                                                                                                    |
| User Details                                                             | Contraction of the second second | louse Booking               |                                                         | Document<br>ID Proof.png<br>v 1.0   7.074 KB   1 Pages<br>Owner: krishankant<br>Modified: 03/Aug/2022 12:45 | ± :<br>.58                                                                                                    |
| Type Of Request * G                                                      | uest House Name *                                                                                                    |                             |                                                         | GeneratePDF<br>PermitIssued.pdf                                                                             | <u>↓</u> :                                                                                                    |
| Booking V                                                                | VIP-Col. Betti House, Jalan Barot                                                                                                    | ~                           |                                                         | v 1.0   4.883 KB   50 Pages<br>Owner: krishankant                                                           | Download                                                                                                    |
| Applicant's Field * D                                                    | esignation Group                                                                                                    |                             | Guest House Booking Sar                                 | Modified: 03/Aug/2022                                                                                       |                                                                                                    |
| PSPCL ~                                                                  | Serving Officers of PSPCL $ \checkmark$                                                                                                    | Fetch data                  | Guest House Booking Sal                                 |                                                                                                    |                                                                                                    |
| Employee Number En                                                       | mployee Name *                                                                                                    | Designation *               |                                                         |                                                                                                    |                                                                                                    |
| 110338                                                                   | NAVEEN SETHI                                                                                                    | AE;ENGG. OFFICERS (ELEC     |                                                         |                                                                                                    |                                                                                                    |
| Mobile Number * E                                                        | mail Id *                                                                                                    | ID Proof *                  |                                                         |                                                                                                    |                                                                                                    |
| 9876543210                                                               | nvn.sethi@gmail.com                                                                                                    | Official ID 🗸 🗸             |                                                         |                                                                                                    |                                                                                                    |
| ID Proof Number * P                                                      | resent Posting *                                                                                                    | Reason of Visit *           |                                                         |                                                                                                    | × Close       Image: Constraint of the second second s |
| 45678904                                                                 | SR.XEN/ METERING BILLIN(                                                                                                    | Official V                  |                                                         |                                                                                                    |                                                                                                    |
| Number of Room * N                                                       | lumber of Person *                                                                                                    | Booking ID *                |                                                         |                                                                                                    |                                                                                                    |
| 2                                                                        | 2                                                                                                    | 220803124880705             |                                                         |                                                                                                    |                                                                                                    |
| Check-in time will be in the afternoo<br>11:00 AM.<br>Date of Check-In * | on 12:00 PM and Check-out wil                                                                                                    | ll be in the morning before |                                                         |                                                                                                    |                                                                                                    |
| 10.61.5.141:8080/webdesktop/components/workit                            | tem/view/workspace.app#                                                                                                    | ••                          |                                                         |                                                                                                    |                                                                                                    |
| = 🗖 😼 🕒 🧧                                                                | . 🕟 📷 🖬                                                                                                    |                             | A 🕿 🔋 🛚                                                 | 😞 Ĝi 🦛 🐑 d)) ENG                                                                                            | 12:52                                                                                                    |

12. Approver will be responsible for taking the decision whether to approve or reject the Booking Application. Approver will fill the Assigned Room Number, and will select if the Guest House Booked in for **Type of Room** as Shared or Non shared accordingly. Approver will finally take the **decision** (Available or Not Available) and will click on Submit.

| Availabili | ity_Check : Guest_House_Boo     | oking-244 - Google Chron           | ne                     |                       |                                                                                                    | - 0         |   |
|------------|---------------------------------|------------------------------------|------------------------|-----------------------|----------------------------------------------------------------------------------------------------|-------------|---|
| ailabilit  | y_Check : Guest_House_          | Booking-244                        | ients/workitem/view/w  | откэрасе.арр          | Next > Save ✓ D                                                                                                    | one X Close |   |
|            | 03/08/2022 12:00:00             |                                    | 06/08/2022 11:00:00    | <b></b>               | ID Proof.png III Permitissued.pdf ×                                                                                                    |             |   |
| G          | uest House Address *            |                                    |                        |                       | GeneratePDF (by krishankant, 03/Aug/2022) 🖸 🕹 📴 🔽                                                                                                    |             | - |
|            | VIP-Col. Betti House, Jalan Bar | rot Himachal Pradesh               |                        |                       | Punjab State Power Corporation Limited                                                                                                    |             |   |
| G          | uest House Contact Numb         | er *                               | Guest House Email ID   |                       | / Office of Director / HR, PSPCL, Patiala<br>Phone No - 0175-2220491                                                                                      |             |   |
|            | 7833946438, 9015177801          |                                    | dycepwmdipspcl@gmail.c | om                    |                                                                                                    |             |   |
|            |                                 |                                    |                        |                       | Subject Booking of PSPCL VIP-Col. Betti House, Jalan Barot Address - VIP-Col.<br>Betti House, Jalan Barot Himachal Pradesh                                |             |   |
| Re         | ent *                           | Type Of Room *                     | Num                    | ber of Person Allowed | BOOKed in NAVEEN SETHI, AE;ENGG. OFFICERS (ELECTRICAL)                                                                                                    |             |   |
|            | 50.000                          | Shared                             | ~                      |                       | No. of Sets 2<br>Booked                                                                                                    |             |   |
|            |                                 |                                    |                        |                       | From U3/08/2022 12:00:00 to U6/08/2022 11:00:00                                                                                                    |             |   |
| As         | ssigned Room Number *           | Total Number of                    | Days * Paya            | ble Amount *          | Rent per VIP Set as conveyed vide Under Secretary/General Section PSPCL                                                                                   |             |   |
|            | 201                             | 3                                  | 300.                   | 0                     | Patiala O/o No.527/GBR-139/GBR-134 dated 15-03-2018 will be charged from                                                                                  |             |   |
|            |                                 |                                    |                        |                       | the person in whose name booking has been done (details given below:-)                                                                                    |             |   |
| Use        | er Action                       |                                    |                        |                       | Sno Designation VIP Guest House (for                                                                                                    |             |   |
|            |                                 |                                    |                        |                       | On Duty Off Duty                                                                                                    |             |   |
| D          | ecision *                       |                                    |                        |                       | 1 Serving officers of PSPCL/PSTCL 50/- 100/-                                                                                                    |             | ł |
|            | Available                       | <ul> <li>Sumbit</li> </ul>         |                        |                       | 2 Retired officers of PSPCL/PSTCL N/A 100/-                                                                                                    |             | ł |
|            | Select<br>Available             |                                    |                        |                       | 3 Family members of Serving/Retired officers of<br>PSPCL/PSTCL i.e. Father, Mother, Unmarried<br>daughter/son                                             |             |   |
|            | Not Available                   |                                    |                        | ^                     | 4 Organizations having reciprocal arrangements 250/- 500/-<br>with PSPCL/PSTCL                                                                            |             |   |
| F          | Rate List Patiala and Shatir    | nda Rate List - Lake Vie           | w Guest House          |                       | 5 Dignitaries/officers mentioned at Sr. No. 1 to 27 250/-<br>of Category - 1 or of higher rank as per their<br>entitlement in Punjab Govt. Crouit Houses. |             |   |
|            |                                 | All Column                         | e Soarah               | 0                     | 6 Journalists & Editors of Press recognized by 300/- 600/-<br>Punjab Govt.                                                                                |             |   |
|            |                                 | All Colum                          | in V Search            | Q                     | 7 Private persons with the approval of competent N/A 900/-<br>authority                                                                                   |             |   |
|            | SNo                             | Designation                        | Officers On Dut        | y Officers Of         | 8 Penal rent N/A 600/-                                                                                                    |             |   |
|            | 1                               | Serving officers of<br>PSPCL/PSTCL | 50                     | 100                   | Note:-<br>1) Check out time 12.00 Noon_Identity proof is must and required to be produced on dem                                                          | and         |   |
|            | - 💀 💽 🌈                         |                                    | 📷 🖬 🖬                  | ø                     | 스 👝 🍳 💽 🙃 🖶 🏷 (NG                                                                                                    | 12:59       | I |
|            |                                 |                                    |                        |                       |                                                                                                    | August-2022 |   |

13. If the workitem is approved then it will end and will be visible in red color under **End Event**. Below is the image for reference.

| 🛞 OmniApp   Main 🛛 🗙 🕂                  |                   |                         |                         |                   |                    |                  | ~                 | - 0        | Х                 |
|-----------------------------------------|-------------------|-------------------------|-------------------------|-------------------|--------------------|------------------|-------------------|------------|-------------------|
| ← → C ▲ Not secure   10.61.5.141:8080/c | omniapp/pages/    | /main/main.app          |                         |                   |                    |                  |                   | • • •      | :                 |
| Pbps                                    |                   |                         |                         |                   | Business Admin     | Process Designer | User Desktop      | kuldee     | ep 🔻              |
| Registration No 🗸 Guest_House 🗸 🔍 244   |                   | D Advanced Search       |                         |                   |                    |                  |                   |            |                   |
| Queue Management &                      | My Search Qu      | ieue 🖓 🗹 🗉              | $\frown$                |                   |                    |                  | Sav               | ev i -     | $\langle \rangle$ |
| Q. Guest_House_Boo <                    | □ ↑ 🖯 !           | Registration No 🗸       | Workstep Name Locked By | Checklist Complet | te Entry Date Time | Turn Around Dat  | e Time Valid Till | Locked Tim | e                 |
| My Queue                                | $\Box \downarrow$ | Guest_House_Booking-244 | End Event_4             | Ν                 | 03/Aug/2022 13     | :01:37           |                   |            |                   |
| Guest_House_Booking_Availability Check  |                   |                         | $\smile$                |                   |                    |                  |                   |            |                   |
| Guest_House_Booking_Initiation          |                   |                         |                         |                   |                    |                  |                   |            |                   |
| Guest_House_Booking_Initiationn         |                   |                         |                         |                   |                    |                  |                   |            |                   |
|                                         |                   |                         |                         |                   |                    |                  |                   |            |                   |
|                                         |                   |                         |                         |                   |                    |                  |                   |            |                   |
|                                         |                   |                         |                         |                   |                    |                  |                   |            |                   |
|                                         |                   |                         |                         |                   |                    |                  |                   |            |                   |
|                                         |                   |                         |                         |                   |                    |                  |                   |            |                   |
|                                         |                   |                         |                         |                   |                    |                  |                   |            |                   |
|                                         |                   |                         |                         |                   |                    |                  |                   |            |                   |
| 0 Ľ                                     |                   |                         |                         |                   |                    |                  |                   |            |                   |
| No Pinned Search Item!                  |                   |                         |                         |                   |                    |                  |                   |            |                   |
|                                         |                   |                         |                         |                   |                    |                  |                   |            |                   |
|                                         |                   |                         |                         |                   |                    |                  |                   |            |                   |
|                                         |                   |                         |                         |                   |                    |                  |                   |            |                   |

14. If the workitem is rejected then it will be visible in red color under **Terminate Event**. Below is the image for reference.

| 😵 OmniApp   Main 🗙 🕂                    |               |                         |                    |           |           |              |                   |             |             | v -      |      | ð        | X |
|-----------------------------------------|---------------|-------------------------|--------------------|-----------|-----------|--------------|-------------------|-------------|-------------|----------|------|----------|---|
| ← → C ▲ Not secure   10.61.5.141:8080/c | omniapp/pages | s/main/main.app         |                    |           |           |              |                   |             | Ê           | ☆ 뷹      |      |          | : |
| Pbps                                    |               |                         |                    |           |           | Business Ac  | dmin Proce        | ss Designer | User [      | )esktop  | kul  | ldeep    | • |
| Registration No 🗸 Guest_House 🗸 Q 179   |               | Advanced Search         |                    |           |           |              |                   |             |             |          |      |          |   |
| Queue Management 🖓 🖸                    | My Search Q   | ueue 🖓 🗹 🗉              | $\sim$             |           |           |              |                   |             |             | Save     | • :  | <        | > |
| Q Guest_House_Boo                       | □ ↑ 🔂 !       | Registration No 🗸       | Workstep Name      | Locked By | Checklist | Complete Ent | ry Date Time      | Turn Aroun  | d Date Time | Valid Ti | i Lo | ocked Ti | m |
| My Queue                                | □ ↓           | Guest_House_Booking-179 | Terminate Event_11 |           | Ν         | 15           | /Jun/2022 13:14:5 | 9           |             |          |      |          |   |
| Guest_House_Booking_Availability Check  |               |                         | $\sim$             |           |           |              |                   |             |             |          |      |          |   |
| Guest_House_Booking_Initiation          |               |                         |                    |           |           |              |                   |             |             |          |      |          |   |
| Guest_House_Booking_Initiationn         |               |                         |                    |           |           |              |                   |             |             |          |      |          |   |
|                                         |               |                         |                    |           |           |              |                   |             |             |          |      |          |   |
|                                         |               |                         |                    |           |           |              |                   |             |             |          |      |          |   |
|                                         |               |                         |                    |           |           |              |                   |             |             |          |      |          |   |
|                                         |               |                         |                    |           |           |              |                   |             |             |          |      |          |   |
|                                         |               |                         |                    |           |           |              |                   |             |             |          |      |          |   |
|                                         |               |                         |                    |           |           |              |                   |             |             |          |      |          |   |
|                                         |               |                         |                    |           |           |              |                   |             |             |          |      |          |   |
| 0 L                                     |               |                         |                    |           |           |              |                   |             |             |          |      |          |   |
| No Pinned Search Item!                  |               |                         |                    |           |           |              |                   |             |             |          |      |          |   |
|                                         |               |                         |                    |           |           |              |                   |             |             |          |      |          |   |
|                                         |               |                         |                    |           |           |              |                   |             |             |          |      |          |   |

### **User Manual for Guest House Cancellation**

1. User will login to the IBPS (NEWGEN) system by entering User Name and Password on the below mentioned URL. <u>http://10.61.5.141:8080/omniapp</u>

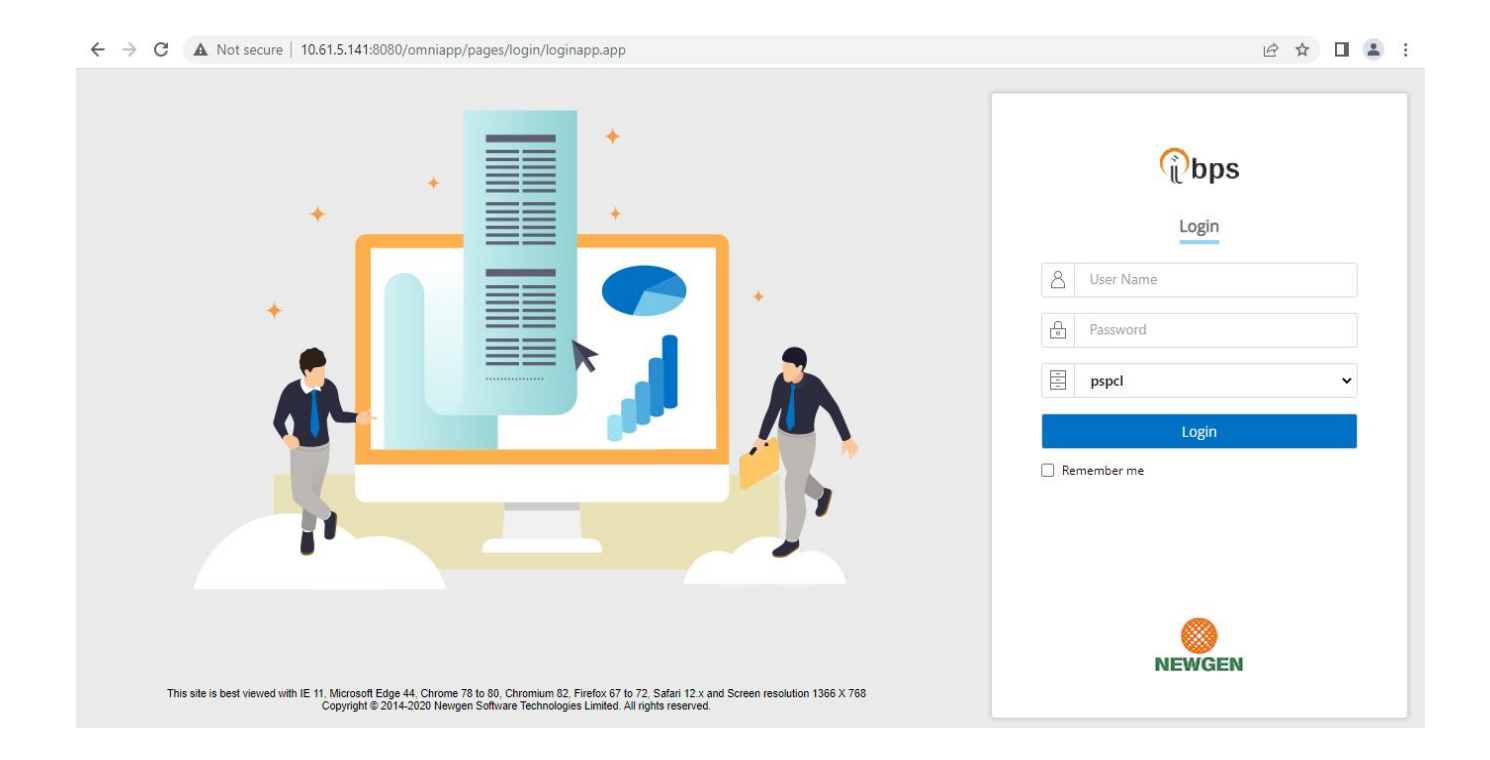

2. User can see the dashboard once they have logged in and navigate the dashboard screen.

#### Queue List

 $\circ$  In a queue list the user can see only that queue for which they have a right.

#### • Search Queue

- User will select the process as **GuestHouseCancellation**.
- User can search the work item

| Queue Management 🔿 🗹                 | GuestHouse        | Cancellation_Start Even | t_1 & 🗹 🗉     |           |                    |                      |                       | + New      | Save 🗸 🚦    | < >   |
|--------------------------------------|-------------------|-------------------------|---------------|-----------|--------------------|----------------------|-----------------------|------------|-------------|-------|
| Q guesth* < >                        |                   | Registration No 🔺       | Workstep Name | Locked By | Checklist Complete | Entry Date Time      | Turn Around Date Time | Valid Till | Locked Time | Intro |
| My Queue                             | $\Box \downarrow$ | GuestHouseCancel-12     | Start Event_1 |           | N                  | 03/Aug/2022 14:12:07 |                       |            |             |       |
| GuestHouseCancellation_Applicant     |                   |                         |               |           |                    |                      |                       |            |             |       |
| GuestHouseCancellation_Start Event_1 |                   |                         |               |           |                    |                      |                       |            |             |       |
|                                      |                   |                         |               |           |                    |                      |                       |            |             |       |
|                                      |                   |                         |               |           |                    |                      |                       |            |             |       |
|                                      |                   |                         |               |           |                    |                      |                       |            |             |       |
|                                      |                   |                         |               |           |                    |                      |                       |            |             |       |
|                                      |                   |                         |               |           |                    |                      |                       |            |             |       |
|                                      |                   |                         |               |           |                    |                      |                       |            |             |       |
|                                      |                   |                         |               |           |                    |                      |                       |            |             |       |
| 0.12                                 |                   |                         |               |           |                    |                      |                       |            |             |       |
|                                      |                   |                         |               |           |                    |                      |                       |            |             |       |
| No Pinned Search Item!               |                   |                         |               |           |                    |                      |                       |            |             |       |
|                                      |                   |                         |               |           |                    |                      |                       |            |             |       |
|                                      |                   |                         |               |           |                    |                      |                       |            |             |       |
|                                      |                   |                         |               |           |                    |                      |                       |            |             |       |
|                                      |                   |                         |               |           |                    |                      |                       |            |             |       |
|                                      |                   |                         |               |           |                    |                      |                       |            |             |       |
|                                      |                   |                         |               |           |                    |                      |                       |            |             |       |

3. Applicant / User will now click on **ProcessName\_Start Event\_1** queue and will click on New to create a workitem. Below is the attached image for the reference.

| 🛞 OmniApp   Main 🗙 🕂                        |                                              |                |                  | ~ -          | - 0     | ×  |
|---------------------------------------------|----------------------------------------------|----------------|------------------|--------------|---------|----|
| ← → C ▲ Not secure   10.61.5.141:8080/      | omniapp/pages/main/main.app                  |                |                  | ie 🛧 🗯       |         | :  |
| Pbps                                        |                                              | Business Admin | Process Designer | User Desktop | kuldeep | •  |
| ProcessInstan V Select Process V Q Search V | Vorkitem 🕖 Advanced Search                   |                |                  |              |         |    |
| Queue Management O                          | GuestHouseCancellation_Start Event_1 $\odot$ |                |                  |              | + N     | ew |
| Q guesthousec < >                           | No Workitems Found                           |                |                  |              |         | ン  |
| My Queue                                    |                                              |                |                  |              |         |    |
| GuestHouseCancellation_Applicant            |                                              |                |                  |              |         |    |
| GuestHouseCancellation_Start Event_1        |                                              |                |                  |              |         |    |
|                                             |                                              |                |                  |              |         |    |
|                                             |                                              |                |                  |              |         |    |
|                                             |                                              |                |                  |              |         |    |
|                                             |                                              |                |                  |              |         |    |
|                                             |                                              |                |                  |              |         |    |
|                                             |                                              |                |                  |              |         |    |
| C P                                         |                                              |                |                  |              |         |    |
|                                             |                                              |                |                  |              |         |    |
| No Pinned Search Item!                      |                                              |                |                  |              |         |    |
|                                             |                                              |                |                  |              |         |    |
|                                             |                                              |                |                  |              |         |    |

4. Workitem will open, and user will click on **Introduce** Button to introduce the workitem. User will not be able to fill any details in this scenario. Below is the attached image for the reference.

| art Event_1 : GuestHouseCancel-12 - ( | Google Chrome<br>vebdesktop/components/w | orkitem/view/workspace.app         |                                   |                   | -                |
|---------------------------------------|------------------------------------------|------------------------------------|-----------------------------------|-------------------|------------------|
| t Event_1 : GuestHouseCancel-12       | 2                                        |                                    |                                   |                   | Save 🗸 Introduce |
| Research of the second                | Ca<br>Gu                                 | ncellation of<br>est House Booking | No documents have been added yet. |                   |                  |
| User Details                          |                                          | ^                                  |                                   |                   |                  |
| Booking ID *                          | Fetc                                     | h Booking Details                  |                                   |                   |                  |
| Employee Number                       | Employee Name                            | Designation                        |                                   | ☐                 |                  |
| Contact Number                        | Email ID                                 | ID Proof Submitted                 |                                   | Add from OmniDocs |                  |
| ID Proof Number                       | Present Posting                          | Reason Of Visit                    |                                   | Scan Documents    |                  |
| No of Room                            | No of Persons                            | Payable Amount                     |                                   |                   |                  |
| Date of Check In                      | Date o                                   | f Check Out                        |                                   |                   |                  |
| Guest House Name                      | Guest                                    | House Address                      |                                   |                   |                  |
|                                       |                                          |                                    |                                   |                   |                  |

5. User will now click on **ProcessName\_Applicant** queue and the introduced workitem will be visible under the Applicant workstep. User will click and open the workitem.

| 🔕 OmniApp   Main 🗙 🕂                        |                                 |                         |                    |                      |                       | × –              | ٥       | Х   |
|---------------------------------------------|---------------------------------|-------------------------|--------------------|----------------------|-----------------------|------------------|---------|-----|
| ← → C ▲ Not secure   10.61.5.141:8080/      | omniapp/pages/main/main.app     |                         |                    |                      |                       | ፼ ☆ 🛊            |         | :   |
| Pbps                                        |                                 |                         |                    | Business Admin       | Process Designer      | User Desktop     | kuldeep | •   |
| ProcessInstan V Select Process V Q Search V | Vorkitem Ø Advanced Sear        | ch                      |                    |                      |                       |                  |         |     |
| Queue Management 🖓 🖄                        | GuestHouseCancellation_Applicar | nt 🖓 🖸 🔲                |                    |                      |                       | Save 🗸           | • : <   | >   |
| Q guesthousec < >                           | □ ↑ 🔂 ! Registration No 🔺       | Workstep Name Locked By | Checklist Complete | Entry Date Time      | Turn Around Date Time | Valid Till       | Loc     | :ke |
| My Queue                                    | □ ↓ GuestHouseCancel-11         | Applicant               | Ν                  | 03/Aug/2022 14:10:35 |                       | 02/Oct/2022 14:0 | 9:17    |     |
| GuestHouseCancellation_Applicant            |                                 | $\sim$                  |                    |                      |                       |                  |         |     |
| GuestHouseCancellation_Start Event_1        |                                 |                         |                    |                      |                       |                  |         |     |
|                                             |                                 |                         |                    |                      |                       |                  |         |     |
|                                             |                                 |                         |                    |                      |                       |                  |         |     |
|                                             |                                 |                         |                    |                      |                       |                  |         |     |
|                                             |                                 |                         |                    |                      |                       |                  |         |     |
|                                             |                                 |                         |                    |                      |                       |                  |         |     |
|                                             |                                 |                         |                    |                      |                       |                  |         |     |
| 2.52                                        |                                 |                         |                    |                      |                       |                  |         |     |
|                                             |                                 |                         |                    |                      |                       |                  |         |     |
| No Pinned Search Item!                      |                                 |                         |                    |                      |                       |                  |         |     |
|                                             |                                 |                         |                    |                      |                       |                  |         |     |

6. User will enter the **Booking ID** and then will click on **Fetch Booking Details** Button. The details will get fetched and will be visible on the form.

| Applicant : GuestHouseCancel-11 - Goo | gle Chrome           |                                           |                                   | - 0                 |
|---------------------------------------|----------------------|-------------------------------------------|-----------------------------------|---------------------|
| A Not secure   10.61.5.141:8080/w     | ebdesktop/components | /workitem/view/workspace.app              |                                   |                     |
| Applicant : GuestHouseCancel-11       |                      |                                           | 🖾 Sat                             | ve 🗸 Done 🛛 🗙 Close |
|                                       | (                    | Cancellation of                           | No documents have been added yet. |                     |
|                                       | (                    | Guest House Booking                       |                                   |                     |
| User Details                          |                      | ^                                         |                                   |                     |
| Booking ID *                          | 6                    | etch Booking Details                      |                                   |                     |
| Employee Number                       | Employee Name        | Designation                               |                                   |                     |
|                                       |                      |                                           |                                   |                     |
| Contact Number                        | Email ID             | ID Proof Submitted                        | ☐ Add from PC                     |                     |
| ID Proof Number                       | Present Posting      | Reason Of Visit                           | Add from OmniDocs                 |                     |
| No of Doom                            | No of Demons         | Daughla Amount                            | ☐ Scan Documents                  |                     |
|                                       | NO OF PEISONS        |                                           |                                   |                     |
| Date of Check In                      | Dat                  | te of Check Out                           |                                   |                     |
| Guest House Name                      |                      | est House Address                         |                                   |                     |
|                                       |                      |                                           |                                   |                     |
|                                       |                      |                                           |                                   |                     |
| Reason Of Cancellation *              | Cai                  | ncellation Date 0/08/2022  Cancel Booking |                                   |                     |

7. If the check-in date has already passes then the Applicant will not be able to cancel the booking. In that scenario below message will pop on the screen. The message will be visible stating that the "Cancellation is not possible as the checking date has already passed", therefore the Cancel Booking button will be disabled at the end of the form. <u>Note</u> – The process of Guest House Cancellation is helpful if the present date is not same as the Guest House check in date entered at the time of booking.

| 🔉 Ap     | plicant : GuestHouseCancel-11 - Goo                                          | ogle Chrome                                                                                          |                                                                                     |                                   | - 0 | >   |
|----------|------------------------------------------------------------------------------|----------------------------------------------------------------------------------------------------|-------------------------------------------------------------------------------------|-----------------------------------|-----|-----|
|          | Not secure   10.61.5.141:8080/w                                              | vebdesktop/components/worki                                                                          | em/view/workspace.app                                                               |                                   | -   |     |
| Appl     | icant : GuestHouseCancel-11                                                  |                                                                                                    |                                                                                     | ⊠ Save ✓                          |     | ose |
| <u>I</u> | User Details                                                                 | Gues                                                                                                 |                                                                                     | No documents have been added yet. |     |     |
|          | 22060832839604                                                               | Fetch B                                                                                              | ooking Details                                                                      |                                   |     |     |
|          | Employee Number<br>195812<br>Contact Number<br>9501310055<br>Cancellation is | Employee Name<br>MANVIR SAINI<br>Email ID<br>ravikmmar016@gmail.com<br>not possible as Check-In Date | Designation ASSTI MANACER (HR);CEN D Proof Submitted Official ID has already passed | Add from PC                       |     |     |
|          | Date of Check In                                                             | OK<br>Date of Ch<br>22/06/2022                                                                       | eck Out                                                                             | La Aud Torn Onimboos              |     |     |
|          | Guest House Name<br>VIP-Guest House Patiala                                  | Guest Hou<br>VIP-Guest                                                                               | se Address<br>House Power Colony No.1 Patiala                                       |                                   |     |     |
|          | Reason Of Cancellation *                                                     | Cancellatio<br>03/08/2022                                                                            | Cancel Booking                                                                      |                                   |     |     |

8. If the check-in date is after the current date then only the user will be able to cancel the Booking. User will enter the reason for Cancellation of Booking and will click on Cancel Booking Button.

| ) App | plicant : GuestHouseCancel-13 - Goo | gle Chrome      |                |                                     |                                   | - 0   | × |
|-------|-------------------------------------|-----------------|----------------|-------------------------------------|-----------------------------------|-------|---|
| A N   | lot secure   10.61.5.141:8080/w     | ebdesktop/compo | nents/workiter | n/view/workspace.app                |                                   |       |   |
| ppli  | cant : GuestHouseCancel-13          |                 |                |                                     | < Prev 🛛 Save 🗸 Don               | Close | : |
|       |                                     |                 | Guest          | House Booking                       | No documents have been added yet. |       |   |
|       | User Details                        |                 |                | ^                                   |                                   |       |   |
|       | Booking ID *                        |                 |                |                                     |                                   |       | [ |
|       | 220803124880705                     |                 | Fetch Book     | cing Details                        |                                   |       |   |
|       | Employee Number                     | Employee Nan    | ne             | Designation                         |                                   |       |   |
|       | 110338                              | NAVEEN SETH     | П              | AE;ENGG. OFFICERS (ELECT            |                                   |       |   |
|       | Contact Number                      | Email ID        |                | ID Proof Submitted                  |                                   |       |   |
|       | 9876543210                          | nvn.sethi@gmai  | il.com         | Official ID                         |                                   |       |   |
|       | ID Proof Number                     | Present Postin  | g              | Reason Of Visit                     | G Add from PC                     |       |   |
|       | 45678904                            | SR.XEN/ METH    | ERING BILLING  | Official                            | Add from OmniDocs                 |       |   |
|       | No of Room                          | No of Persons   |                | Payable Amount                      |                                   |       |   |
|       | 2                                   | 2               |                | 300                                 | G Scan Documents                  |       |   |
|       | Date of Check In                    |                 | Date of Check  | Out                                 |                                   |       |   |
|       | 05/08/2022                          | <b></b>         | 06/08/2022     |                                     |                                   |       |   |
|       | Guest House Name                    |                 | Guest House    | Address                             |                                   |       |   |
|       | VIP-Col. Betti House, Jalan Barot   |                 | VIP-Col. Betti | House, Jalan Barot Himachal Pradesh |                                   |       |   |
|       |                                     |                 |                |                                     |                                   |       |   |
|       | Reason Of Cancellation *            |                 | Cancellation I | Date                                |                                   |       |   |
|       | Due to Change of Plans              |                 | 03/08/2022     | Cancel Booking                      |                                   |       |   |
|       |                                     |                 |                |                                     |                                   |       |   |
|       |                                     |                 |                |                                     |                                   |       |   |

9. After clicking on Cancel Booking the workitem will route to End and will be visible in red colour.

| 🛞 OmniApp   Main 🗙 🕂                    |                   |                     |                         |                    |                      |                       | ~          | -      | ٥     | ×                 |
|-----------------------------------------|-------------------|---------------------|-------------------------|--------------------|----------------------|-----------------------|------------|--------|-------|-------------------|
| ← → C ▲ Not secure   10.61.5.141:8080/o | mniapp/pages/     | main/main.app       |                         |                    |                      |                       | 6 4        | *      |       | <b>.</b> :        |
| Pbps                                    |                   |                     |                         |                    | Business Admin       | Process Designer      | User Des   | top    | kulde | ep 👻              |
| Registration No 🗸 GuestHouseC 🗸 🔍 13    |                   | Ø Advanced Search   |                         |                    |                      |                       |            |        |       |                   |
| Queue Management 🖓 🖸                    | My Search Qu      | ieue 🖓 🗹 🗉          | $\frown$                |                    |                      |                       |            | Save 🗸 | :     | $\langle \rangle$ |
| Q Search Queue                          | □ ↑ 🔂 !           | Registration No 🔺   | Workstep Name Locked By | Checklist Complete | Entry Date Time      | Turn Around Date Time | Valid Till | Locked | Time  | Intro             |
| My Queue                                | $\Box \downarrow$ | GuestHouseCancel-13 | End Event_3             | N                  | 03/Aug/2022 14:53:36 |                       |            |        |       | 03//              |
| GuestHouseCancellation_Applicant        |                   |                     | $\smile$                |                    |                      |                       |            |        |       |                   |
| GuestHouseCancellation_Start Event_1    |                   |                     |                         |                    |                      |                       |            |        |       |                   |
|                                         |                   |                     |                         |                    |                      |                       |            |        |       |                   |
|                                         |                   |                     |                         |                    |                      |                       |            |        |       |                   |
|                                         |                   |                     |                         |                    |                      |                       |            |        |       |                   |
|                                         |                   |                     |                         |                    |                      |                       |            |        |       |                   |
|                                         |                   |                     |                         |                    |                      |                       |            |        |       |                   |
|                                         |                   |                     |                         |                    |                      |                       |            |        |       |                   |
|                                         |                   |                     |                         |                    |                      |                       |            |        |       |                   |
| 0 B                                     |                   |                     |                         |                    |                      |                       |            |        |       |                   |
| No Pinned Search Item!                  |                   |                     |                         |                    |                      |                       |            |        |       |                   |
|                                         |                   |                     |                         |                    |                      |                       |            |        |       |                   |
|                                         |                   |                     |                         |                    |                      |                       |            |        |       |                   |
|                                         |                   |                     |                         |                    |                      |                       |            |        |       |                   |

10. The cancellation can also be verified by searching the same booking id in Guest House Booking process. For that user can use the search feature of Newgen Application Tool and select Process Name as **Guest\_House\_Booking**.

| 🛞 OmniApp   Main 🗙 🕂                     |                                                                      |                      |
|------------------------------------------|----------------------------------------------------------------------|----------------------|
| ← → C ▲ Not secure   10.61.5.141:8080/   | omniapp/pages/main/main.app                                          |                      |
| Pbps                                     |                                                                      | Business Admin F     |
| Registration No 🗸 Guest_House 🗸 🔍 Search | Vorkitem 🖉 Advanced Search                                           |                      |
| Queue Managemen                          | My Search Queue 🗢 🖸 🗉                                                |                      |
| Q Search Queue Guest Hours Poolking      | □ ↑ 🖻 ! Registration No 🔺 Workstep Name Locked By Checklist Complete | Entry Date Time      |
| My Queue                                 | □ ↓ GuestHouseCancel-13 End Event_3 N                                | 03/Aug/2022 14:53:36 |
| GuestHouseCancellation                   |                                                                      |                      |
| GuestHouseCancellation_Start Event_1     |                                                                      |                      |

Then from the drop down select **BookingID**.

| 🔕 OmniApp   Main 🗙 🕇                       |                                                                      |                      |
|--------------------------------------------|----------------------------------------------------------------------|----------------------|
| ← → C ▲ Not secure   10.61.5.141:8080/c    | mniapp/pages/main/main.app                                           |                      |
| Dps                                        |                                                                      | Business Admin       |
| Registration No 🗸 Guest_House 🗸 🔍 Search W | orkitem 🖉 Advanced Search                                            |                      |
| Registration No                            | My Search Queue 🕂 🖸 🗉                                                |                      |
| ProcessInstanceId                          | □ ↑ ⊕ ! Registration No ▲ Worksten Name Locked By Checklist Complete | Entry Date Time      |
| BookingID                                  | □ ↓ GuestHouseCancel-13 End Event_3 N                                | 03/Aug/2022 14:53:36 |
| GuestHouseCancellation_Applicant           |                                                                      |                      |
| GuestHouseCancellation_Start Event_1       |                                                                      |                      |

Then enter the booking ID and press enter. The workitem will be visible and user can click the workitem to open it.

| 🛞 OmniApp   Main 🛛 🗙 🕂                                            |                                                   |                                    |
|-------------------------------------------------------------------|---------------------------------------------------|------------------------------------|
| ← → C 🔺 Not secure   10.61.5.141:8080/omniapp/pages/main/main.app |                                                   |                                    |
| Pbps                                                              |                                                   | Business Admin Pro                 |
| BookingID 🗸 220803124880705                                       | Advanced Search                                   |                                    |
| Queue Management 🖓 🖸                                              | My Search Queue 🖓 🖸 🗉                             |                                    |
| Q Search Queue < 📏                                                | □ ↑ 🕆 ! Registration No ▲ Workstep Name Locked By | Checklist Complete Entry Date Time |
| My Queue                                                          | □ ↓ Guest_House_Booking-244 End Event_4           | N 03/Aug/2022 13:01:37             |
| GuestHouseCancellation_Applicant                                  |                                                   |                                    |
| GuestHouseCancellation_Start Event_1                              |                                                   |                                    |

11. After opening the workitem user can see the message in Bold Letters that the Booking is cancelled, as shown below in the image.

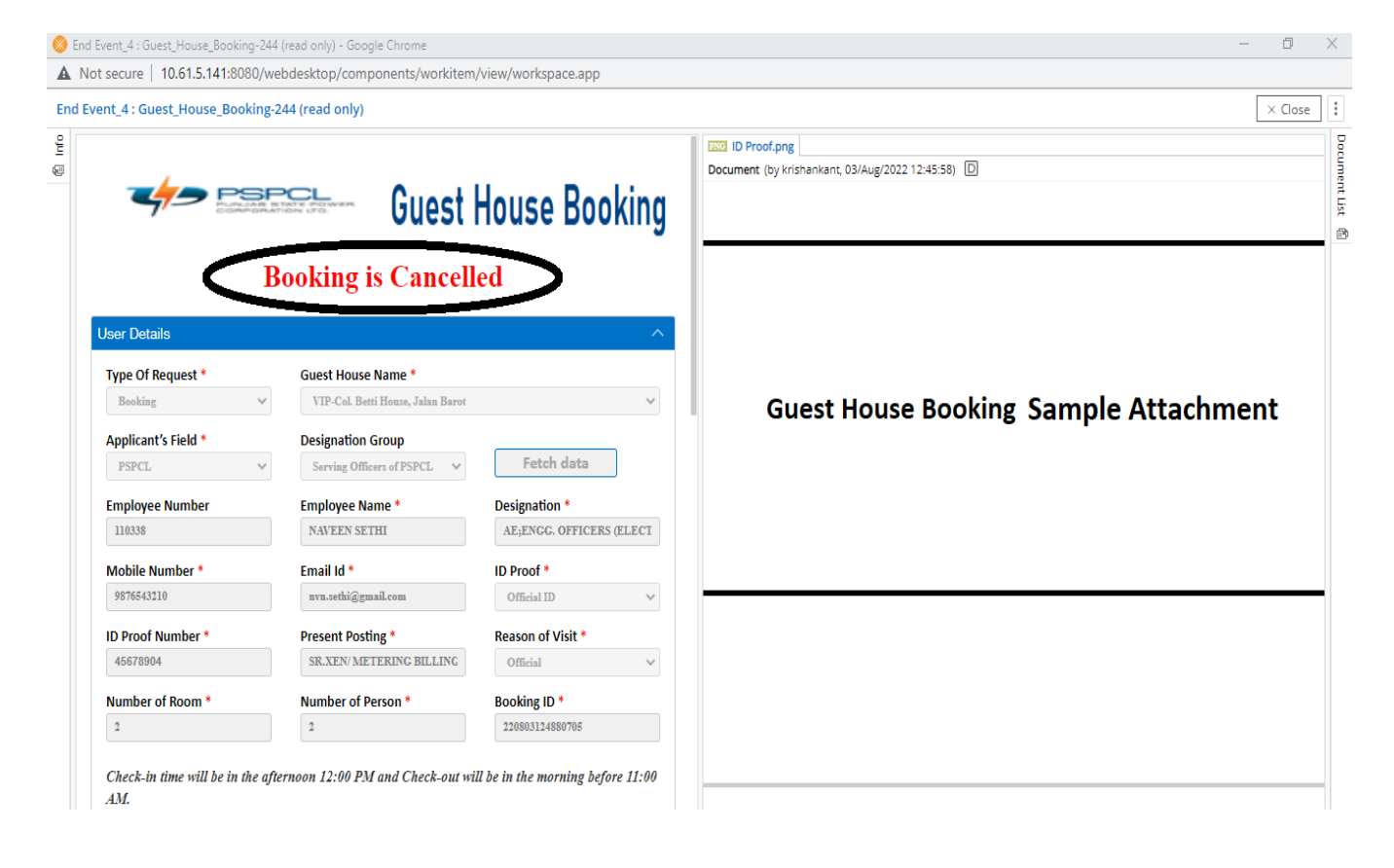